# Configuração Bonjour no RV215W

## Objetivo

O Bonjour é um protocolo de descoberta e anúncio de serviços que permite a descoberta automática de computadores, dispositivos e serviços em redes IP. No RV215W Bonjour somente anuncia os serviços padrão configurados no dispositivo quando ele está ativado. O Bonjour é um recurso que permite que os dispositivos de rede se descubram automaticamente sem a necessidade de inserir endereços IP manualmente ou configurar um servidor DNS.

O objetivo deste documento é mostrar como configurar a descoberta Bonjour no RV215W.

### Dispositivos aplicáveis

RV215W

#### Versão de software

•1.1.0.5

### Configuração do Bonjour

Etapa 1. Faça login no utilitário de configuração da Web e escolha **Administration > Bonjour** . A página *Discovery - Bonjour* é aberta:

| Discovery - Bonjour             |           |                |  |
|---------------------------------|-----------|----------------|--|
| Bonjour 🗹 Enable                |           |                |  |
| Bonjour Interface Control Table |           |                |  |
| VLAN ID                         | VLAN Name | Enable Bonjour |  |
| 1                               | Default   |                |  |
| 3                               | VLAN1     |                |  |
| 4                               | VLAN2     | $\checkmark$   |  |
| 5                               | VLAN3     |                |  |
| 6                               | VLAN4     |                |  |
|                                 |           |                |  |
| Save                            | Cancel    |                |  |

Etapa 2. Marque a caixa de seleção **Habilitar** para habilitar o Bonjour no dispositivo. O Bonjour é usado porque os dispositivos conectados ao RV215W não precisam ser encontrados manualmente e podem ser usados para finalidades diferentes, por exemplo: computadores, servidores e impressoras.

Etapa 3. Na Tabela de controle de interface Bonjour, marque a caixa de seleção **Enable Bonjour** para a VLAN desejada para ativar o Bonjour nessa VLAN específica. Permite que os dispositivos presentes na VLAN descubram os serviços Bonjour disponíveis no roteador RV215W.

Etapa 4. Click Save.